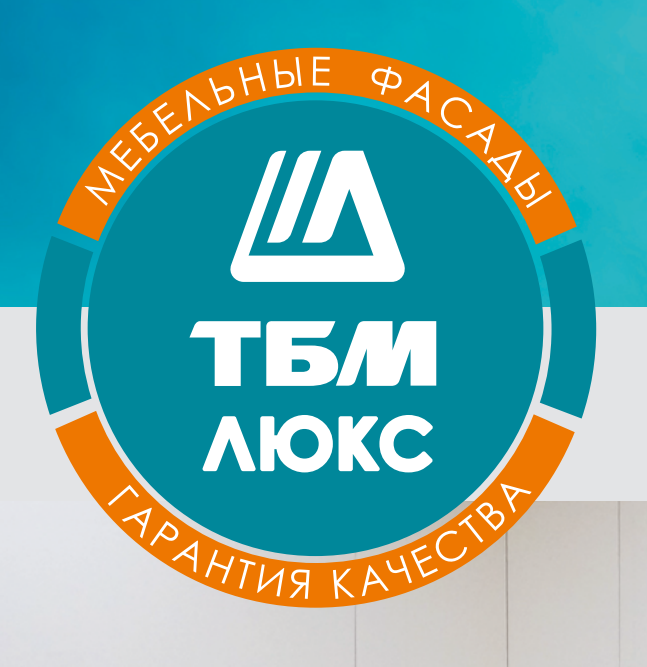

# Инструкция по заказу мебельных фасадов

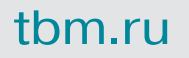

Для того чтобы быстро рассчитать стоимость и заказать мебельные фасады, необходимо выполнить следующие простые действия:

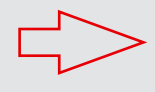

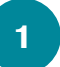

расчитать и заказать фасад – просто

На сайте www.tbm.ru ввести логин, пароль и перейти к формированию новой заявки. Для этого необходимо нажать на кнопку «ЗАЯВКИ» и далее «Добавить заявку»

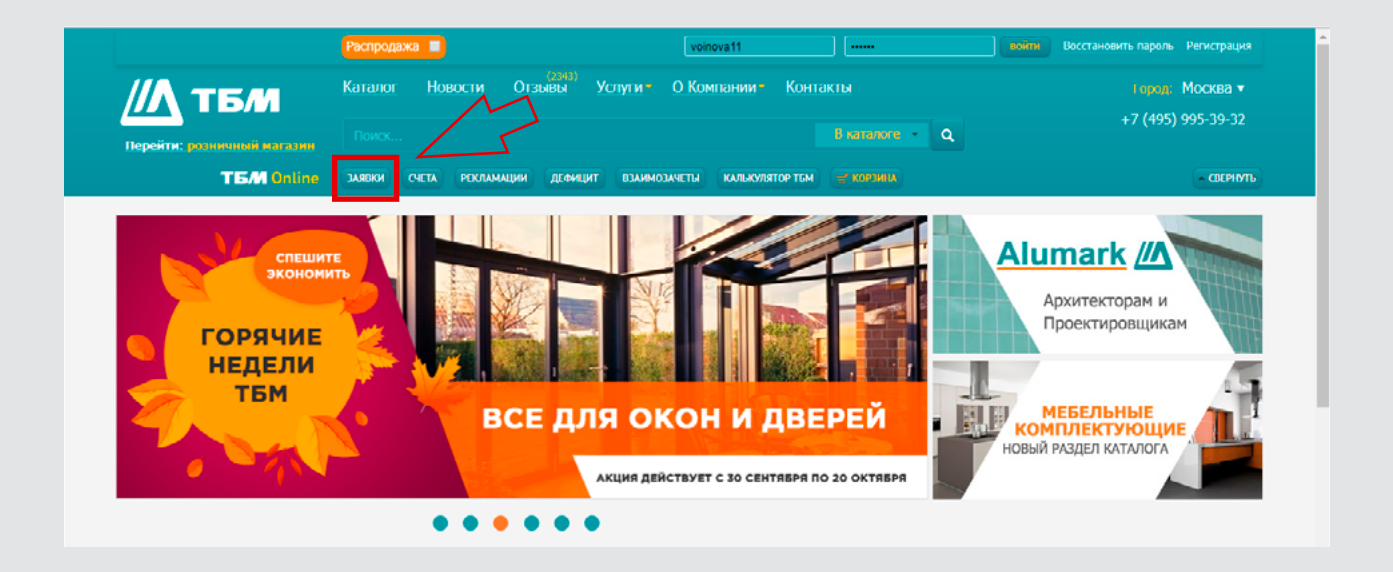

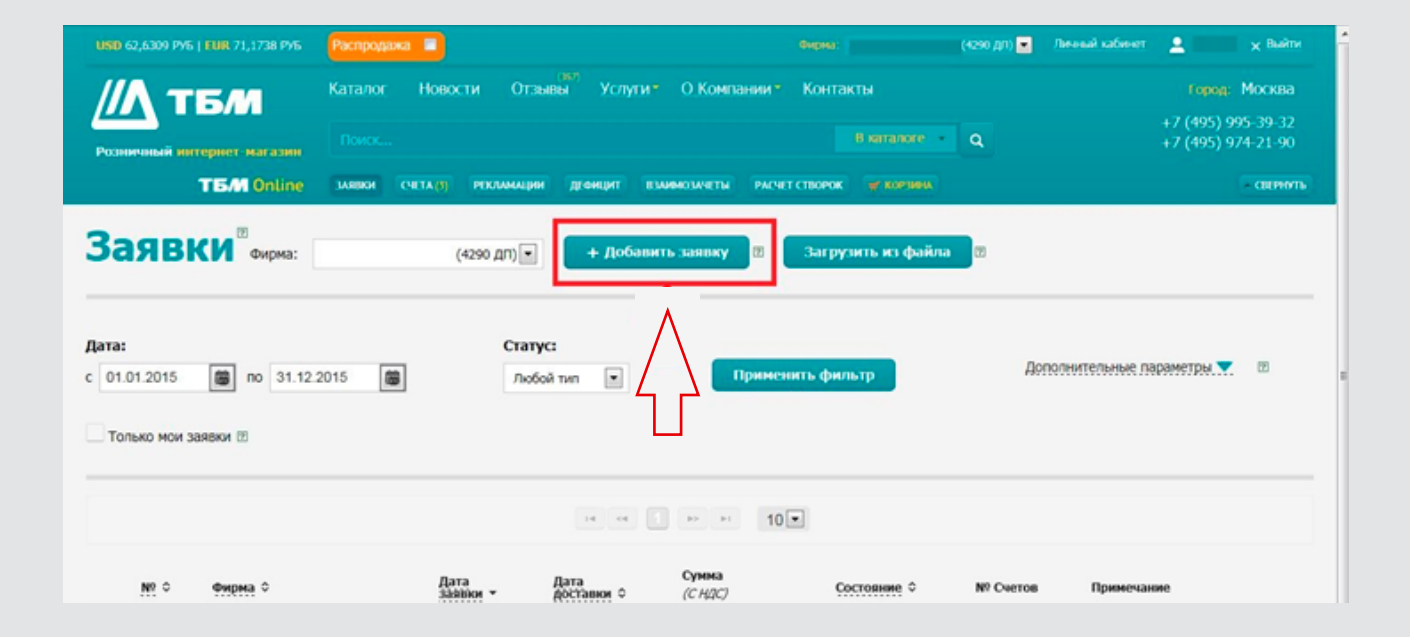

2

Перейти в меню «Производство» и нажать «Добавить изделие»

|                              | Распродажа 🔲                | Личный кабине 🕮 👱 voinc | <i>vaa</i> 🗙 <u>Выйти</u>          |                                              |                                                       |                  |
|------------------------------|-----------------------------|-------------------------|------------------------------------|----------------------------------------------|-------------------------------------------------------|------------------|
| //Л тби                      | Каталог Новости             | Отзывы Услуги           | О Компании Кон                     | пакты                                        |                                                       | ход: Москва      |
| Перейти: розничный магазин   |                             |                         |                                    | B naranore Q                                 | +7 (49                                                | 5) 995-39-32     |
| <b>ТБМ</b> Online            | ЗАЯВКИ СЧЕТА (50912) Р      | екламации (1936) Дефиц  | ИТ (374) ВЗАИМОЗАЧЕТЫ              | КАЛЬКУЛЯТОР ТЬМ ИЗЫРАННОЕ                    | 🛒 КОРЗИНА (2)                                         | ~ СВЕРНУТЬ       |
| <sub>Заявки</sub> / Заявка № | 2009 om 08.09.2020          | $\sim$                  |                                    |                                              | Отправить                                             | 🖨 Распечатать    |
| Фирма: TEST ТБМ-Онлайн (     | Состояние: В работе         |                         | омер заявки Клиента                | Комментарий к заявк                          | e                                                     |                  |
| Артикулы 🕈 Калькулятор ТІ    | 5M. ® Производство 🤅        | 🕑 Распил 🕐 Уце          | ненный товар                       | Цена товара р                                | ассчитана без учета скидок и н                        | аценок 🕲         |
| 🖻 Загрузить из файла 🈗       | Текстовый ввод <sup>®</sup> | Артикул                 | ♥ 1                                | Добавить 👔 Добавить из                       | каталога 🗢 Добавить из                                | моих заявок 🕐    |
|                              |                             | Всего записей: 0 (0-0   |                                    | 20 ~                                         |                                                       |                  |
| №. • Артикул ≎ Назва         | ние ≎                       | Норма<br>упаковки_≎     | Норма Цена<br>отпуска ≎ (RUB, C H) | Количество<br><sup>ДС)</sup> Заказано Резерв | Стоимость<br><i>(RUB, C</i> Ск<br>Дефицит <i>НДС)</i> | лад Штрих<br>код |
| Записей не найдено           |                             |                         |                                    | и                                            | Ітого по заявке: 0,00                                 |                  |
|                              |                             |                         |                                    | (/                                           | noby c http://                                        |                  |

|                                                                                                    | Pacnpo  |               |                   | Пидима: ТЕST ТБМ-Онлайн(4290 ДП) |              |                 |           | Личный кабине 💯 👱         | <i>voinovaa</i> 🗙 <mark>Выйти</mark> |
|----------------------------------------------------------------------------------------------------|---------|---------------|-------------------|----------------------------------|--------------|-----------------|-----------|---------------------------|--------------------------------------|
| /// тбли                                                                                                    | Каталог | Новости       | <u>Отзывы Ус</u>  | слуги <mark>•</mark> ОКо         | мпании Кон   | такты           |           |                           | 1 ород: Москва                       |
| Перейти: розничный магазин                                                                                               |         |               |                   |                                  |              | В каталоге 🔹    | ۹         |                           | אניינגיינגע נגערן ע                  |
| TEM Online                                                                                                    | заявки  | СЧЕТА (50912) | РЕКЛАМАЦИИ (1936) | ДЕФИЦИТ (374)                    | ВЗАИМОЗАЧЕТЫ | КАЛЬКУЛЯТОР ТБМ | ИЗБРАННОЕ | 🛒 КОРЗИНА (2)             | • СВЕРНУТЬ                           |
| <u>заявки</u> / Заявка №                                                                                                 | 2009    | om 08.09.20   | 20                |                                  |              |                 |           | Отправить                 | 👌 Распочатать                        |
| Номер заявки Клиента Комментарий к заявке                                                                                |         |               |                   |                                  |              |                 |           |                           |                                      |
| Фирма: TEST ТБМ-Онлайн Состояние: В работе                                                                               |         |               |                   |                                  |              |                 |           |                           |                                      |
| Артикулы 🕐 Калькулятор ТБМ 🕐 Производство 🖓 Распил 😗 Уцененный товар Цена товара рассчитана быз учета скидок и наценок 🕅 |         |               |                   |                                  |              |                 |           |                           |                                      |
| 🖻 Загрузить из подбора 🕈                                                                                                 | + Доба  | авить изделие | 🗎 Удалить и       | зделие                           |              |                 |           |                           |                                      |
|                                                                                                    |         | $\wedge$      | Всего записей     | : 0 (0-0)                        | (4) (4) (4)  | 20 ~            |           |                           |                                      |
| № Тип изделия ≎                                                                                                    | Наимено | <u></u>       | Единица измер     | ения                             | Количество   | Цена<br>(RUB, d | с ндс)    | Стоимость<br>(RUB, C HДC) |                                      |
| Записей не найдено                                                                                                    |         |               |                   |                                  |              |                 |           |                           |                                      |

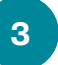

В представленном окне выбора типа производства выбрать «Мебельные фасады»

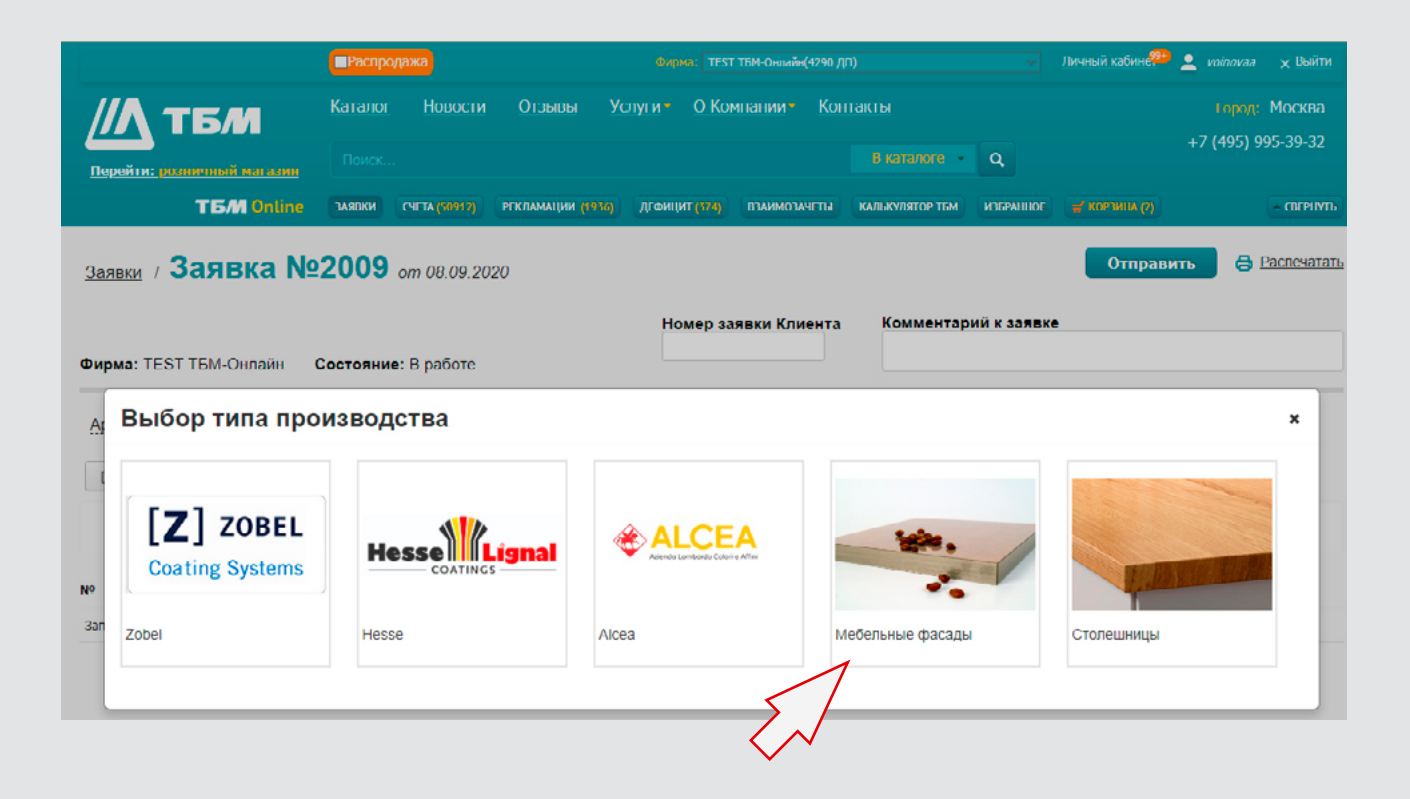

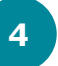

Выбрать «Тип фасада» из выпадающего списка

| Калькулятор мебельных фасадов                                                                                                    |                                                       |  |  |  |  |  |  |  |  |
|----------------------------------------------------------------------------------------------------|-------------------------------------------------------|--|--|--|--|--|--|--|--|
| Прямые<br>мебельные<br>фасады                                                                                                    | Ширина:                                               |  |  |  |  |  |  |  |  |
| Тип фасада:                                                                                                    |                                                       |  |  |  |  |  |  |  |  |
| УФ лак ПВХ-пленка Syncron Egger Mirror                                                                                                    |                                                       |  |  |  |  |  |  |  |  |
| Декор фасада:<br><u>Выберите лекор</u><br><u>фекала</u>                                                                                                    | Высота:                                               |  |  |  |  |  |  |  |  |
| Введите размеры фасада:                                                                                                    |                                                       |  |  |  |  |  |  |  |  |
| Высота Н, мм Ширина Н, мм                                                                                                    |                                                       |  |  |  |  |  |  |  |  |
| Присалки под петли:                                                                                                    |                                                       |  |  |  |  |  |  |  |  |
| Количество присадок:                                                                                                    |                                                       |  |  |  |  |  |  |  |  |
| Размещение присадок:                                                                                                    |                                                       |  |  |  |  |  |  |  |  |
| <b>Диаметр чашки петли:</b> О Не выбрано О 26 мм О 35 мм                                                                                                    |                                                       |  |  |  |  |  |  |  |  |
| Расстояние от петли до края фасада:                                                                                                    | врезка профиль ручки:                                 |  |  |  |  |  |  |  |  |
| <ol> <li>Все размеры фасадов габаритные (С учетом кронки и врезных профиль ручек)</li> <li>На заказы менее 0.5 м<sup>3</sup> действует дополнительная наценка 30%</li> <li>Максимальный размер мебельного фасада во избежание последующего<br/>прогиба не должен превышать размера 1300 мн. В остальных случаях<br/>рекомендуется установка выравнивателей фасадов.</li> </ol> | Количество изделий: 1                                 |  |  |  |  |  |  |  |  |
| Номер Тип фасада Наименование Размеры Прис                                                                                                    | садки Площадь, кв.м Количество Стоимость (RUB, C НДС) |  |  |  |  |  |  |  |  |
| Рассчитайте фасад                                                                                                    |                                                       |  |  |  |  |  |  |  |  |
| Общая стоимость: 0.0                                                                                                    |                                                       |  |  |  |  |  |  |  |  |
| Сумма                                                                                                    | арная площадь: 0.0 Заказать                           |  |  |  |  |  |  |  |  |

Выбрать необходимый декор фасадов нажав на «Выберите декор из списка»

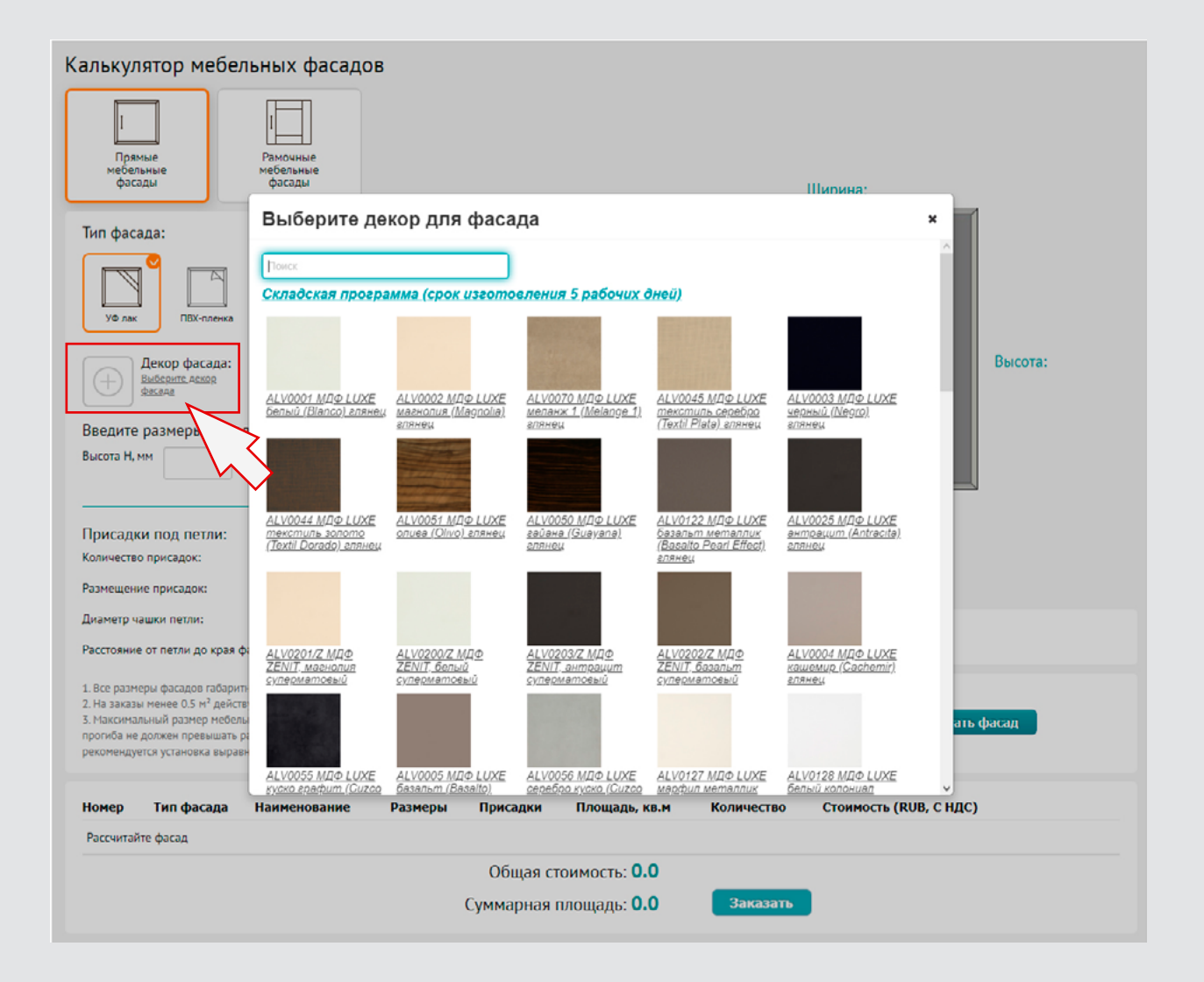

### tbm.ru

5

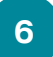

#### расчитать и заказать фасад – просто

Выбрать кромку нажав на «Выберите кромку из списка». В открывшемся окне сразу будут предложены рекомендованные кромки, а также возможность выбрать для кромкооблицовки любой другой декор кромки.

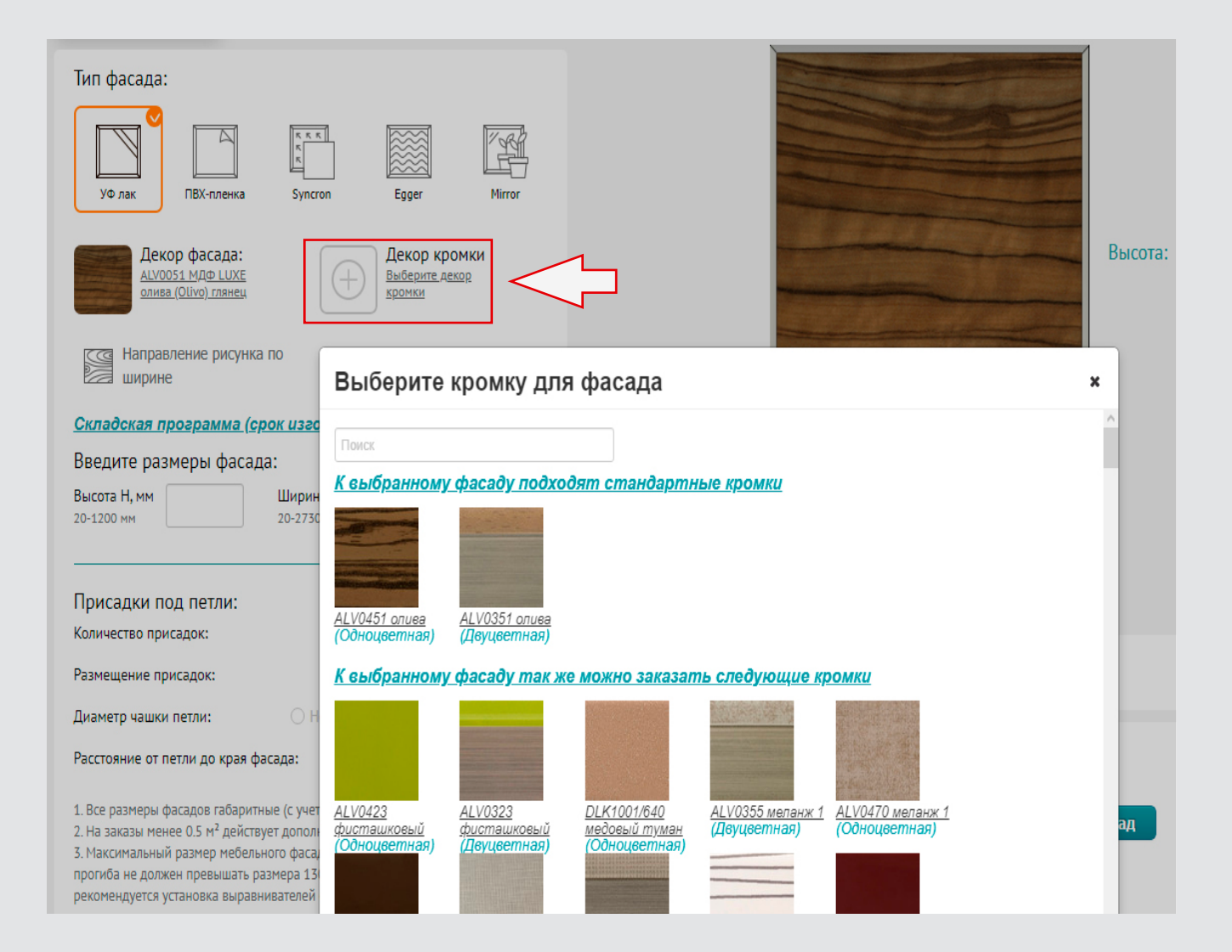

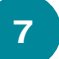

расчитать и заказать фасад – просто

Выбрать направление рисунка для направленных декоров. Для однотонных декоров данный пункт отсутствует.

| Калькулятор мебельных фасадов                                                                                                    |                                          |
|----------------------------------------------------------------------------------------------------|------------------------------------------|
| Прямые<br>мебельные<br>фасады Фасады                                                                                                    | Ширина:                                  |
| Тип фасада:                                                                                                    |                                          |
| УФ лак ПБХ-пленка Syncron Egger Mirror                                                                                                    |                                          |
| Дскор фасада:<br><u>ALV0051 МДФ: LUXE</u><br>олива (Ulivo) глянец                                                                                                    | Высота:                                  |
| Направление рисунка по<br>ширине высоте Калона Калона К |                                          |
| <u>Складская программа (срок изготовления 5 рабочих дней)</u>                                                                                                    |                                          |
| Высота Н, мм Ширина Н, мм 20-2730 мм                                                                                                    |                                          |
| Присадки под петли:                                                                                                    |                                          |
| Количество присадок:                                                                                                    |                                          |
| Размещение присадок:                                                                                                    | Врезка профиль ручки:                    |
| Диаметр чашки петли: O Не выбрано O 26 мм O 35 мм                                                                                                    |                                          |
| Расстояние от петли до края фасада:                                                                                                    |                                          |
| <ol> <li>Все размеры фасадов габаритные (с учетом кромки и врезных профиль ручек)</li> <li>На заказы менее 0.5 м<sup>2</sup> действует дополнительная наценка 30%</li> <li>Максимальный размер мебельного фасада во избежание последующего<br/>прогиба не должен превышать размера 1300 мм. В остальных случаях<br/>рекомендуется установка выравнивателей фасадов.</li> </ol>                                                                                                    | Количество изделий: 1 🗘 Рассчитать фасад |

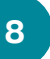

Указать необходимые размеры фасада, а при необходимости присадки под петли.

#### Прямые мебельные Рамочные мебельные фасады фасады Ширина: 1000мм Тип фасада: $\square$ УФ лак ПВХ-пленка Egger Syncron Высота: 1000мм Декор фасада: Декор кромки АLV0051 МДФ LUXE олива (Olivo) глянец ALV0451 олива Направл ширине Напраы высоте Направление рисунка по Направление рисунка по Складская программа (срок изготовления 5 рабочих дней) Введите размеры фасада: Высота Н, мм 1000 Ширина Н, мм 1000 20-1200 MM 20-2730 MM Присадки под петли: Количество присадок: Не выбрано Врезка профиль ручки: Размещение присадок: Без присадок 2 🔾 Не выбрано Диаметр чашки петли: 3 4 Расстояние от петли до края фасада: 5 1. Все размеры фасадов габаритные (с учетом кромки и врезных профиль ручек) Количество изделий: ÷ Рассчитать фасад 1 2. На заказы менее 0.5 м<sup>2</sup> действует дополнительная наценка 30% 3. Максимальный размер мебельного фасада во избежание последующего прогиба не должен превышать размера 1300 мм. В остальных случаях рекомендуется установка выравнивателей фасадов.

### Калькулятор мебельных фасадов

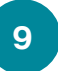

Если выбраны присадки, указать необходимое количество, расположение, диаметр чашки, и расстояния от края фасада. Если присадки не нужны, данный пункт пропускается.

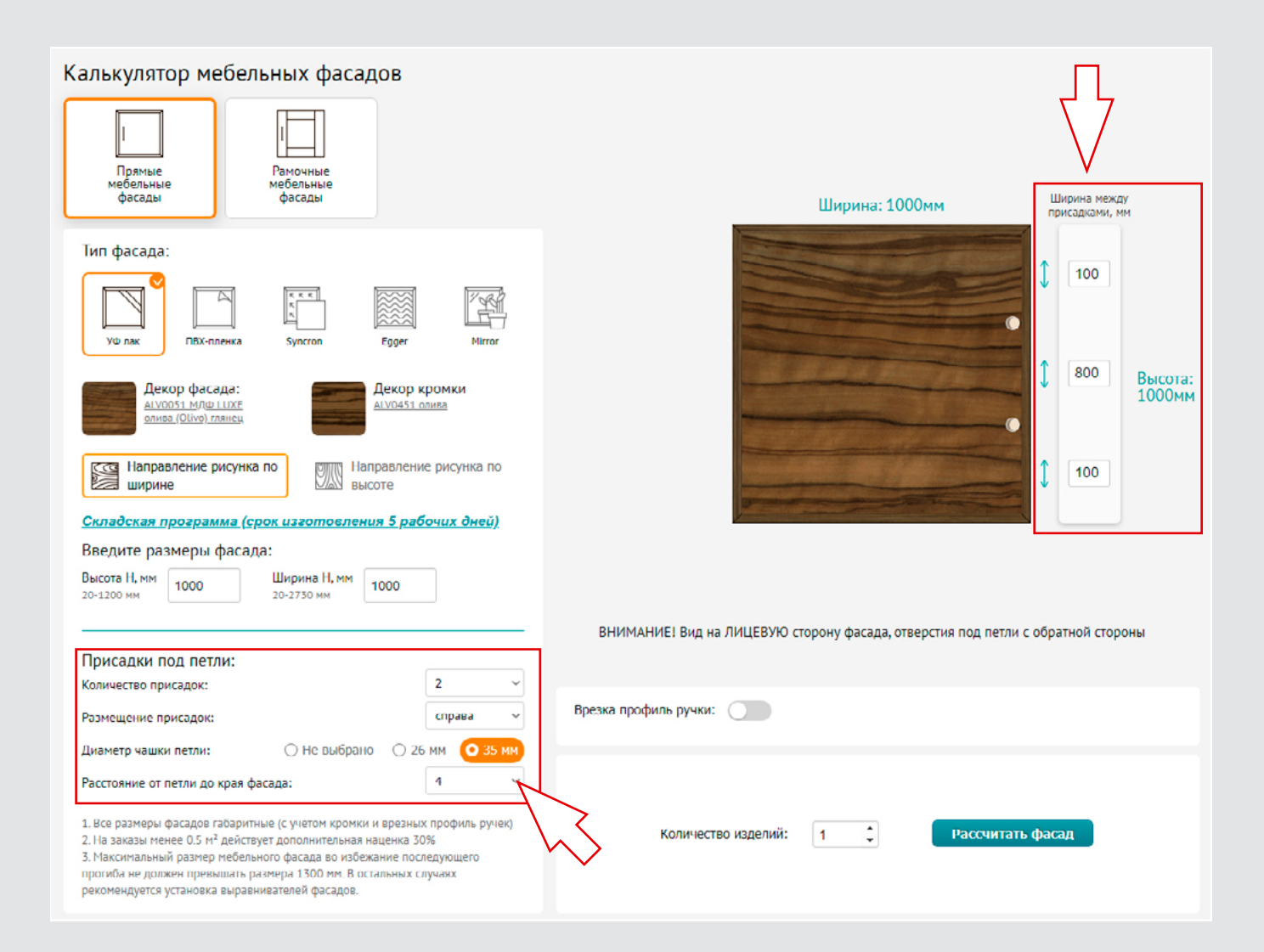

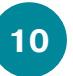

Указать необходимое количество фасадов данного размера и нажать «Рассчитать фасад» (или нажать Enter)

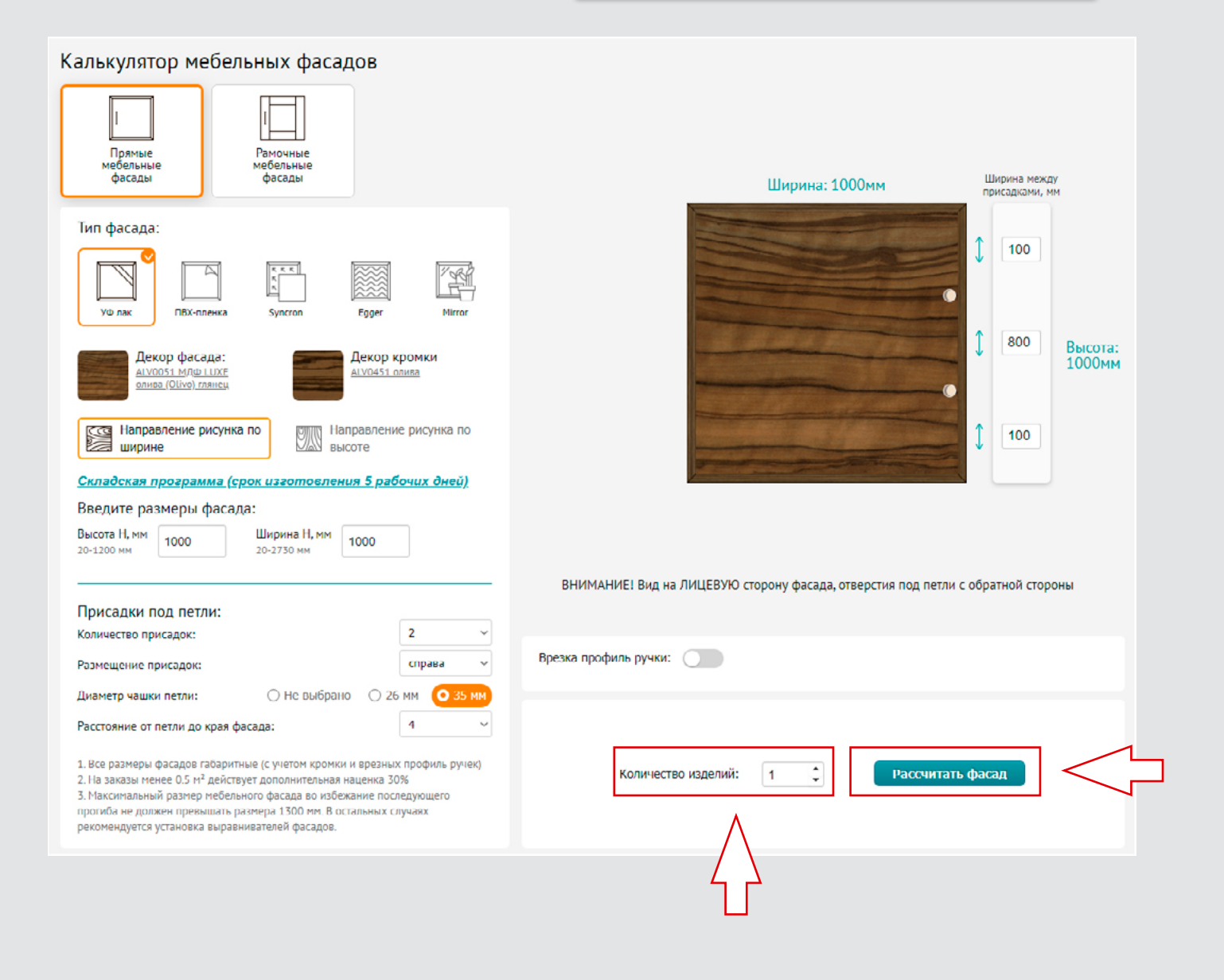

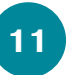

Для заказа фасада с врезной профиль ручкой, необходимо установить галочку «Врезка профиль ручки»

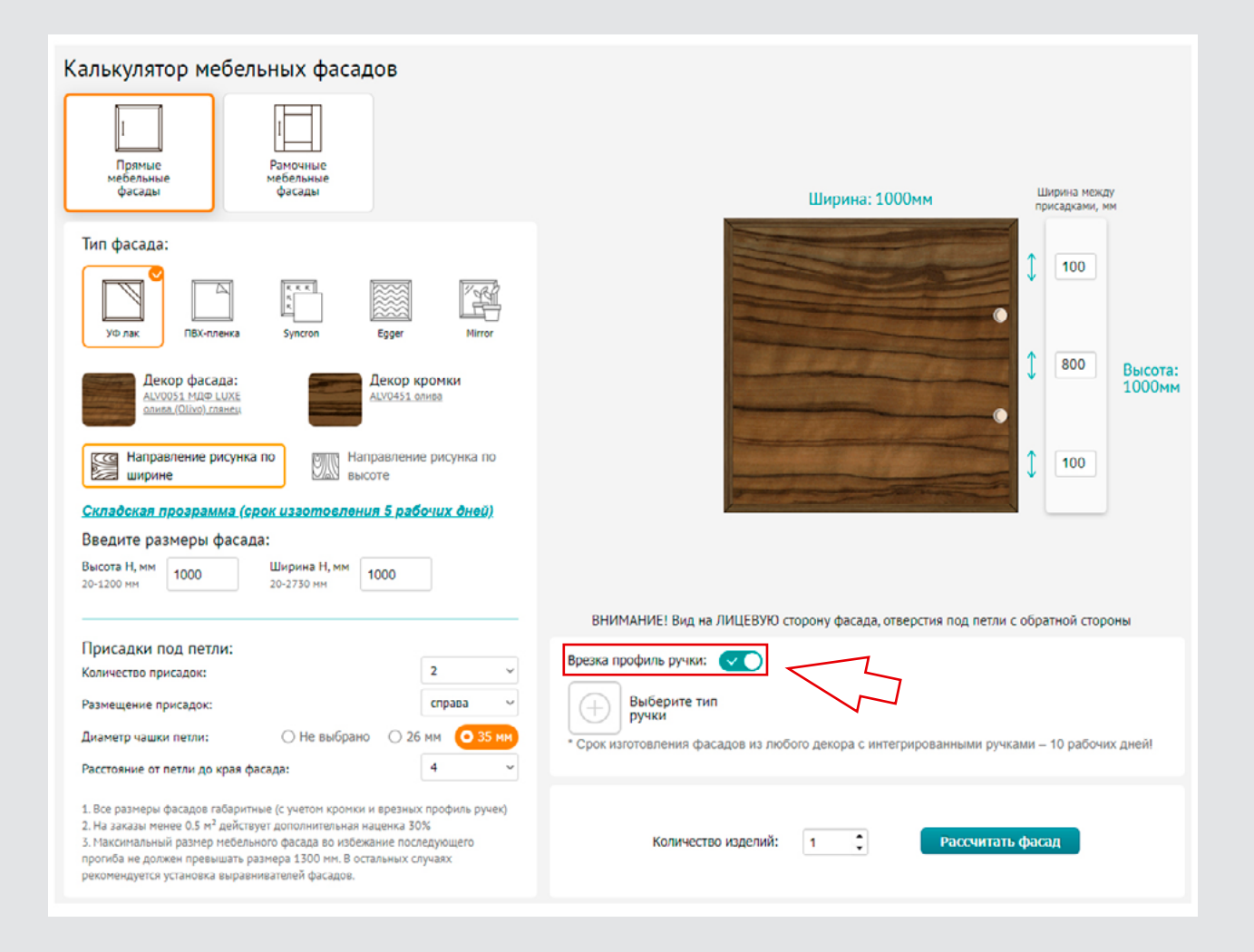

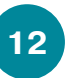

Далее необходимо выбрать тип профиль ручки и указать ее расположение на фасаде

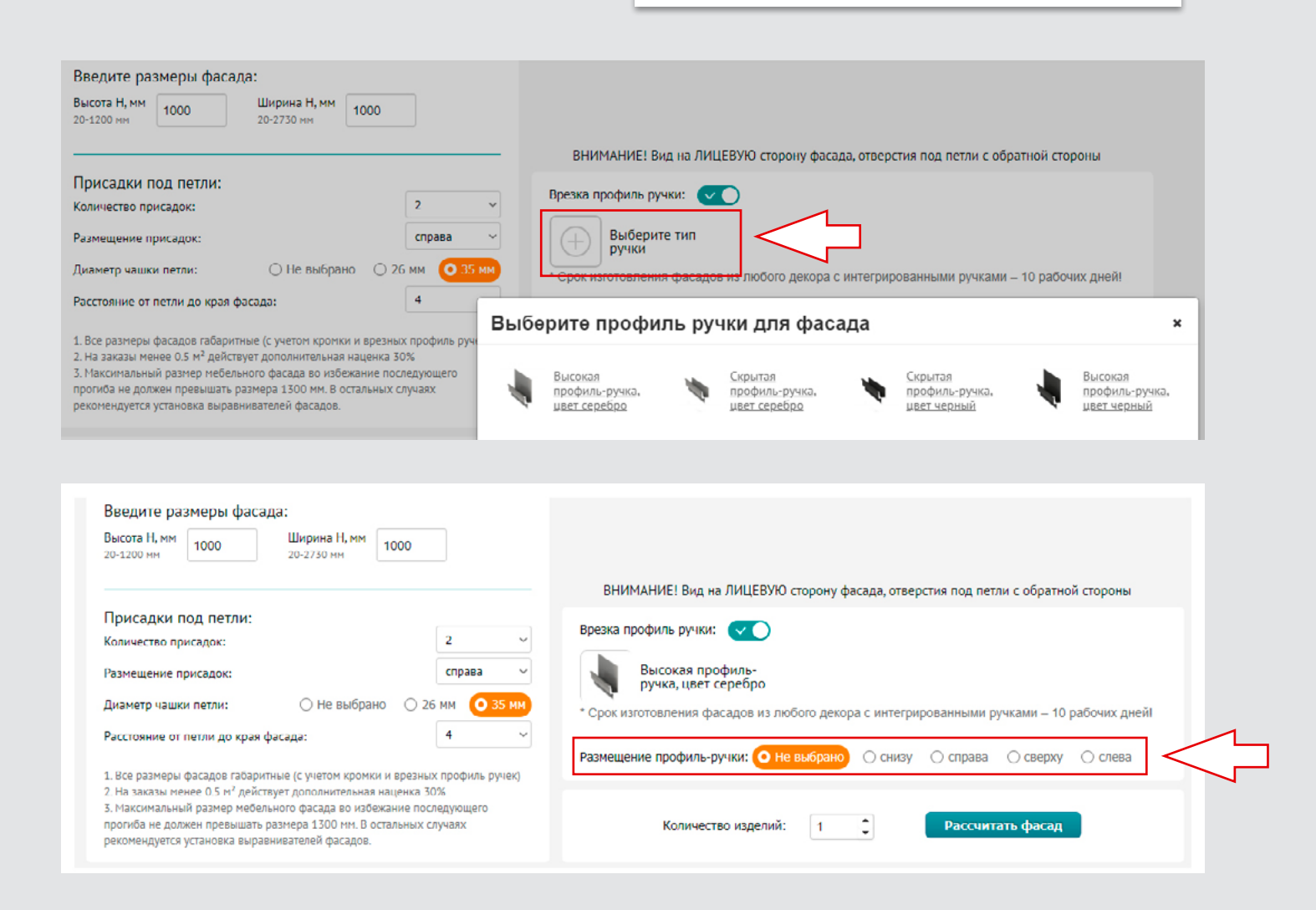

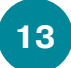

Для добавления фасадов уже выбранного декора, но с другими размерами необходимо просто изменить размеры, указать присадки под петли, указать количество фасадов и нажать кнопку «Рассчитать фасад»

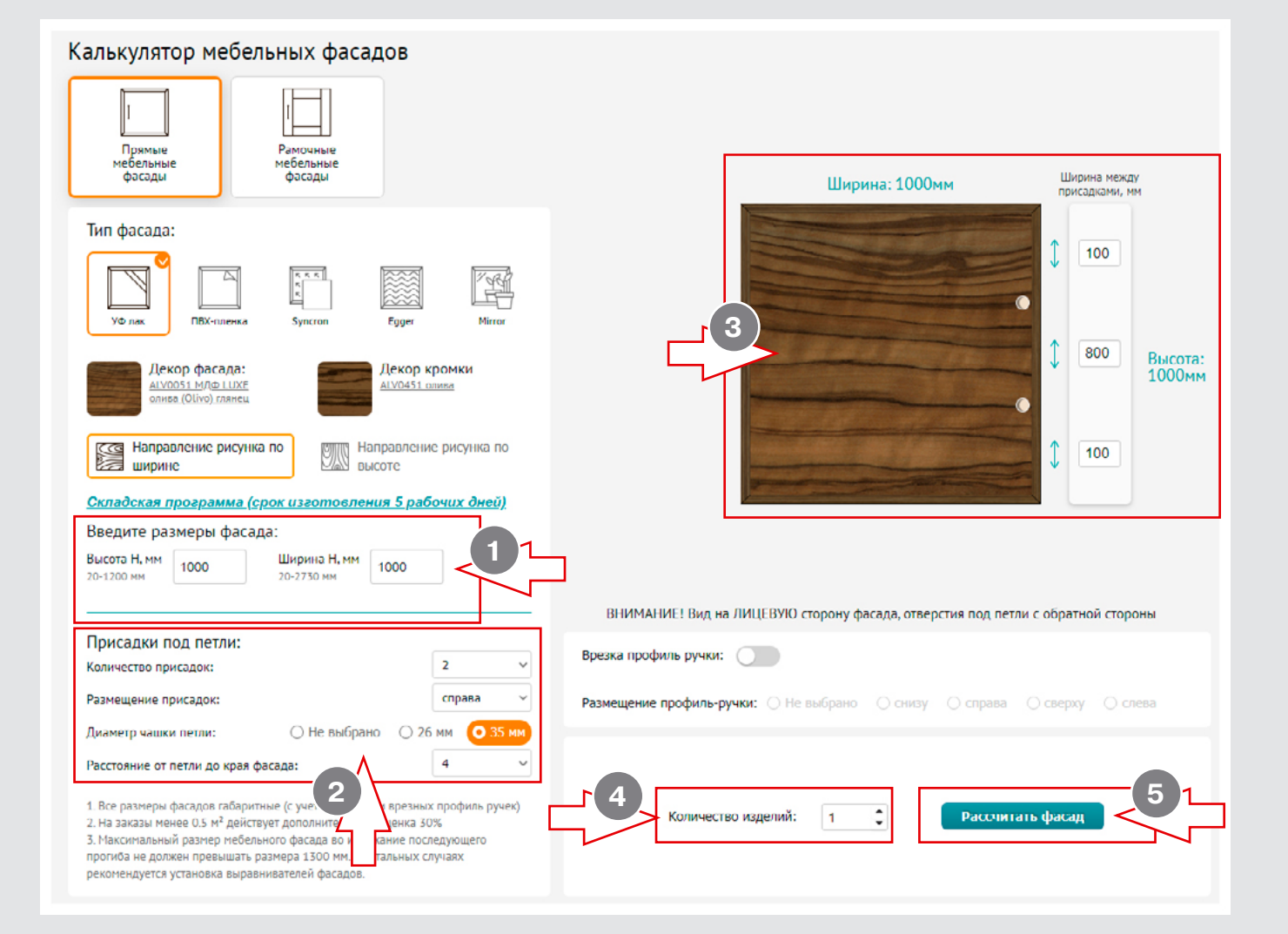

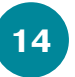

После того как все необходимые фасады рассчитаны, и Вы ознакомились со стоимостью заказа, необходимо нажать «Добавить фасады в заявку»

| Тип фасада:                                                                                                    | ↓       100         ↓       100         ↓       800         ↓       100         ↓       100                               |  |  |  |  |  |  |
|----------------------------------------------------------------------------------------------------|----------------------------------------------------------------------------------------------------|--|--|--|--|--|--|
|                                                                                                    | ВНИМАНИЕ! Вид на ЛИЦЕВУЮ сторону фасада, отверстия под петли с обратной стороны                                           |  |  |  |  |  |  |
| Присадки под петли:                                                                                                    | Врезка профиль ручки:                                                                                                    |  |  |  |  |  |  |
| Размещение присадок: справа ч                                                                                                    | Размещение профиль-ручки: О Не выбрано О снизу О справа О сверху О слева                                                  |  |  |  |  |  |  |
| Сте оворано с 20 им озна     Сте оворано с 20 им озна     Сона     Со | Количество изделий: 1 С Рассчитать фасад<br>Стоимость: 15456.54                                                           |  |  |  |  |  |  |
| Номер Тип фасада Наименование                                                                                                    | Стоимость<br>Размеры Присадки Площадь, Количество (RUB, C<br>кв.м НДС)                                                    |  |  |  |  |  |  |
| Фасад 1 УФ лак Фасад мебельный ALV0051 1000х1000 мм кромка С<br>ALV0451 с присадкой                                                                                                    | Одноцветная 1000 мм X 100; 800; 1.00 1 Стоимость: <u>Редактировать</u><br>1000 мм 100; 1.00 1 12 012,54 📀 Уда <u>лить</u> |  |  |  |  |  |  |
| Фасад мебельный ALV0051 1000х1000 мм кромка С<br>ALV0451 с присадкой ручка VRF301BL.20 (100)                                                                                                    | Одноцветная 1000 мм Х 100; 800; 1.00 1 Стоимость: <u>Редактировать</u><br>1000 мм 100; 1.00 1 15 456,54 <u>Удалить</u>    |  |  |  |  |  |  |
| Общая                                                                                                    | стоимость: 27469.08                                                                                                    |  |  |  |  |  |  |
| Сум                                                                                                    | имарная площадь: 2.0 Заказать                                                                                             |  |  |  |  |  |  |

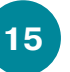

Сформированную заявку отправить в ТБМ

|                                                                                                    |                            | ПРаспро                                            | Риспродажа     Фирма: Теst тым онлай (1220 дг)      |                    |                    |                      |                 |                              |                                     | 💄 voinova.             | 7 🗙 Выйти  |
|----------------------------------------------------------------------------------------------------|----------------------------|----------------------------------------------------|-----------------------------------------------------|--------------------|--------------------|----------------------|-----------------|------------------------------|-------------------------------------|------------------------|------------|
| 1                                                                                                    | /Л тбл                     | Каталог                                            | Каталог Новости Отзывы Услуги- О Компании- Контакты |                    |                    |                      |                 |                              |                                     |                        | ; Москва   |
|                                                                                                    | рейти: розничный г         | поиск.                                             |                                                     |                    |                    |                      |                 | • Q                          |                                     | 995-39-32              |            |
|                                                                                                    | тбл                        | Online заявки                                      | CHETA (50915)                                       | РЕКЛАМАЦИИ (193)   | ) ДЕФИЦИТ (374)    | взаимозачеты         | КАЛЬКУЛЯТОР ТБМ | ИЗБРАННОЕ                    |                                     |                        | - СВЕРНУТЬ |
| Заявки / Заявка №2009 от 08.09.2020                                                                                          |                            |                                                    |                                                     |                    |                    |                      |                 |                              |                                     |                        |            |
| Фирма: TEST ТБМ-Онлайн         Состояние: В работе         Номер заявки Клиента         Комментарий к заявке                 |                            |                                                    |                                                     |                    |                    |                      |                 |                              |                                     |                        |            |
| Артикулы 😗 Калькулятор ТБМ 😗 Производство (2) 😨 Распил 😗 Уцененный товар Цена товара рассчитана без учета скидок и наценок 😗 |                            |                                                    |                                                     |                    |                    |                      |                 |                              |                                     |                        |            |
| Добавить изделие                                                                                                    |                            |                                                    |                                                     |                    |                    |                      |                 |                              |                                     |                        |            |
| Всего записей: 2 (1-2) на ка 1 нь на 20 м                                                                                    |                            |                                                    |                                                     |                    |                    |                      |                 |                              |                                     |                        |            |
| Nº                                                                                                    | Тип изделия Наи<br>О       | именование                                         |                                                     |                    |                    | Единица<br>измерения | Количество      | Цена<br>(RUB, C<br>НДС)      | <b>Стоимость</b><br>(RUB, C<br>HДC) | Площадь<br>(кв.м)      |            |
| 1                                                                                                    | Мебельные Фа<br>фасады     | асад мебельный ALV0051 1                           | 1000х1000 мм кро                                    | мка Одноцветная AL | .V0451 с присадкой | шт.                  | 1               | 12012.54                     | 12012.54                            | 1.00                   | Изменить   |
| 2                                                                                                    | Мебельные Фа<br>фасады руч | асад мебельный ALV0051 1<br>чка VRF301BL.20 (1000) | 1000х1000 мм кро                                    | мка Одноцветная AL | V0451 с присадкой  | шт.                  | 1               | 15456.54                     | 15456.54                            | 1.00                   | Изменить   |
|                                                                                                    |                            |                                                    |                                                     |                    |                    |                      |                 | Итого по зая<br>(RUB, C HДC) | вке: 27 469,08                      | <b>2,00</b><br>(K0. M) |            |

Поздравляем Вас – заказ отправлен в систему ТБМ-Онлайн и через пару минут Вы получите счет!

Срок изготовления фасадов (после оплаты счета):

- складская программа 5 рабочих дней
- заказная программа 8 рабочих дней
- фасады с интегрированной ручкой 10 рабочих дней

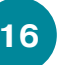

При выборе любой дополнительной услуги стоимость изготовления фасада не увеличивается

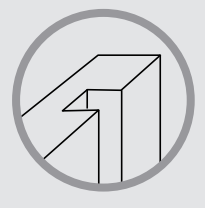

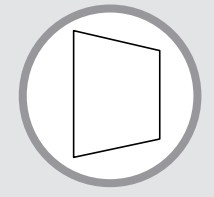

Паз под ДВП

Фасады трапецевидной формы

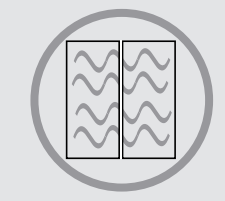

Подбор перехода текстуры (в рамках одной плиты)

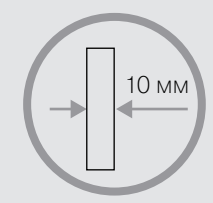

Изготовление фасадов толщиной 10 мм

Заказ фасада без кромки

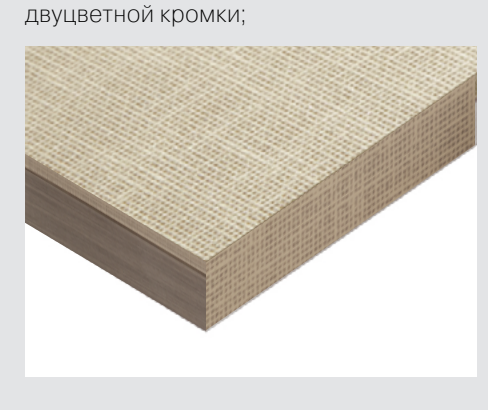

Возможность выбора одноцветной или

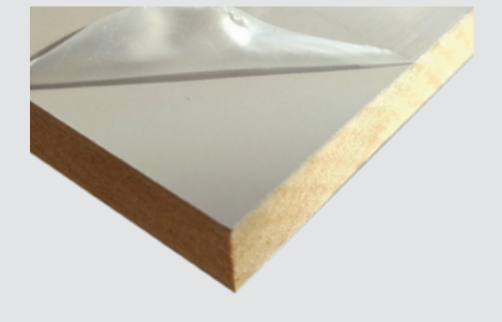

Запил торца под 45° со ступенькой

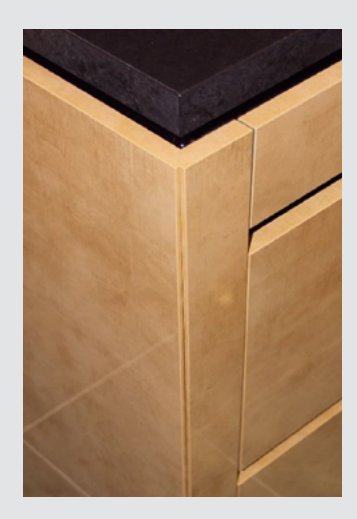

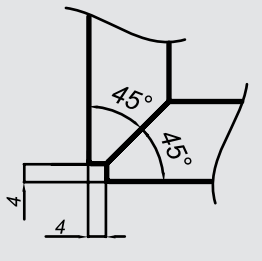

Присадки под петли: Ø 26, Ø 35 мм

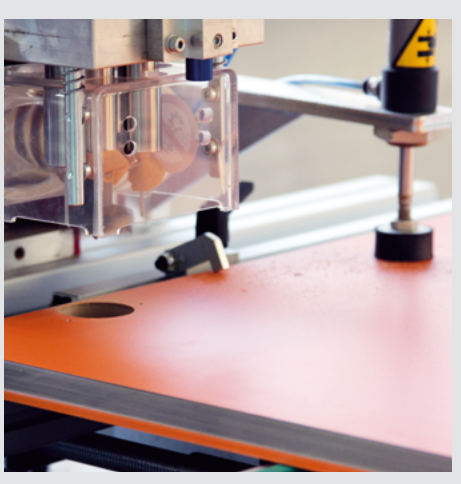